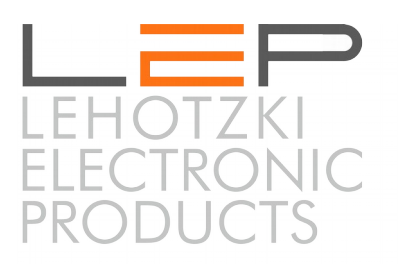

# **Application Note - AN03**

# Administratoreinstellungen

Die Informationen in dieser Broschüre enthalten lediglich allgemeine Beschreibungen / Leistungsmerkmale, welche im konkreten Anwendungsfall nicht immer in der beschriebenen Form zutreffen oder welche sich durch

Weiterentwicklung der Produkte ändern können. Die gewünschten Leistungsmerkmale sind nur dann verbindlich, wenn sie bei Vertragsabschluss ausdrücklich vereinbart werden.

Wir übernehmen keine Haftung für weitergehende Schäden oder Folgeschäden. Generell ist die Haftung auf die Summe begrenzt, die beim Kauf unserer Produkte bezahlt worden ist.

Copyright by LeP GmbH (Ausgabe: Februar 2016): Diese Anleitung ist durch Copyright geschützt. Jede weitere Vervielfältigung ist nur mit schriftlicher Zustimmung des Herausgebers gestattet. Dies gilt auch für Kopien, Übersetzungen sowie die Speicherung und Verarbeitung in elektronischen Systemen.

## A. Allgemeines

Zusätzlich zu den in der Bedienungsanleitung beschriebenen Einstellungen, können vom Kunden die folgenden Administratoreinstellungen verändert werden.

ACHTUNG: Diese Einstellungsänderungen sollten nur von Fachkräften durchgeführt werden. Generell ist die Einstellung dieser Parameter nicht erforderlich, da das Gerät im Auslieferungszustand mit korrekten Werten parametriert ist.

# B. Aufruf Administratoreinstellungen 'Communication Center CommU'

Über die Webpage des CommU gelangt man folgendermaßen zur Administratorseite: http://commu  $\rightarrow$  Menü 'KONFIG'  $\rightarrow$  'SIM-Einstellungen'  $\rightarrow$  Schaltfläche 'ERWEITERT'

|                           |                       |        |         |           | - • ×      |
|---------------------------|-----------------------|--------|---------|-----------|------------|
| + ttp://comcar            | <b>n</b> /sierw.htm   | D-0    | 실 EASY  | 🙋 CommU   | × 🚹 🛧 🌣    |
| SIM-Erweiter              | t                     | STATUS | LOGGING | KONFIG    | HARDWARE 🔨 |
| GPRS - WEB-Einstellungen: |                       |        |         |           |            |
| Webpage                   | www.lepcontrols.com   |        | ]       |           |            |
| Webpage-IP:               | 5.35.234.23           |        |         |           |            |
| Email - Einstellungen:    |                       |        |         |           |            |
| SMS->Email - Gateway:     | +436502615532         |        |         |           |            |
| Domain:                   | commu                 |        | ]       |           |            |
| Email-Webpage-IP:         | 5.35.234.23           |        |         |           |            |
| Email-Adresse             | commu@lepcontrols.com |        |         |           |            |
|                           |                       |        | _       |           |            |
| Username                  | wp12042112-commu      |        |         |           |            |
| Passwort                  | commu2908             | *      | :       |           |            |
|                           |                       |        |         | SPEICHERN | ZURÜCK     |
|                           |                       |        |         |           |            |

# C. Aufruf Administratoreinstellungen 'Communication Center EASY'

Die folgende URL führt zu den Administratoreinstellungen: http://commu/sierw.htm

|                                 |                     |                      |              |           | _ 🗆 🗙 |
|---------------------------------|---------------------|----------------------|--------------|-----------|-------|
| ← ⊖ @ http://commu/sierw.htm    |                     | ρ.                   | C 🙋 EASY     | × 🩋 CommU |       |
| Easy                            | STATUS              | LOGGING KON          | FIG HARDWARE |           | ^     |
| SIM - EINSTELLUNGEN - ERWEITERT |                     |                      |              |           |       |
|                                 | Email - Einstellung | jen:                 |              | _         |       |
|                                 | Domain              | commu                | _            | ]         |       |
|                                 | Email-Webpage-IP    | 5.35.234.23          |              |           |       |
|                                 | Email-Adresse       | commu@lepcontrols.co | m            | ]         |       |
|                                 | Username            | wp12042112-commu     |              | ]         |       |
|                                 | Passwort            | commu2908            | ×            | ]         |       |
|                                 | Speichern           |                      |              | 凤         | ~     |

# D. Parameter

### GPRS-WEB - Einstellungen (nur für 'CommU'):

Diese Einstellungen werden benötigt, um Logging-Daten vom CommU in eine Datenbank/Webplattform im Internet zu transferieren. Falls Sie die Webplattform der LeP GmbH verwenden, bitte diese Einstellungen nicht verändern!!

Falls Sie die Loggingdaten in Ihre eigene Webplattform integrieren möchten, gibt die 'Application Note AN01 - CommU Webportal' genauere Informationen.

#### Email - Einstellungen:

SMS -> Email Gateway (nur 'CommU'):

Falls die Emails per SMS gesendet werden sollen, kann hier die Nummer eines SMS->Email-Gateways eingegeben werden. Voreingestellt ist das von der LeP GmbH gratis zur Verfügung gestellte SMS->Email-Gateway.

Senden von Emails via GPRS oder Netzwerk (für 'CommU' und 'EASY'):

Sämtliche andere Einstellungen dienen zur Einstellung eines Email-Accounts, über den die Emails des CommU gesendet werden. Standardmäßig ist der für das CommU verwendete Account eingestellt. Wenn Sie die Emails über Ihren eigenen SMTP-Server senden wollen, dann müssen Sie die folgenden Einstellungen ändern:

| Email-Webpage-IP: | die IP-Adresse Ihres SMTP-Servers angeben |
|-------------------|-------------------------------------------|
| Email-Adresse:    | Ihre Email-Adresse angeben                |
| Username:         | Ihren Usernamen angeben                   |
| PWD:              | Ihr Passwort angeben                      |

**ACHTUNG:** Die LeP-GmbH kann nicht garantieren, dass das Senden von Emails über Ihr Email-Konto funktioniert (z.B. erlauben manche Provider generell das Senden von Emails über GPRS nicht)!

### E. Zusätzliche Infos

"Bedienungsanleitung - Communication Center CommU" "Bedienungsanleitung - Communication Center EASY"

auf http://lepcontrols.com